# Paramétrage du proxy école pour le navigateur Firefox

#### C Options 📴 Internet et protecti 🗙 ☆ ⊻ III\ 🗊 Ξ Eval 🛛 🕄 Se connecter à Sync D Blocage de contenu Nouvelle fenêtre Ctrl+N Rouvelle fenêtre de navigation privée Ctrl+Maj+P Restaurer la session précédente - 100 % + ∠7 Zoom Édition ж Ъ Ê Bibliothèque > Modules complémentaires Ctrl+Mai+A Personnaliser... Ouvrir un fichier... Ctrl+O Enregistrer sous... Ctrl+S Imprimer... Q Rechercher dans la page... Ctrl+E Plus > > Développement web ? Aide > 🖒 Quitter Ctrl+Maj+Q

Cliquer sur outils (ou menu) > Options

### O Subierdier dass at soften Genéral Navigation Accuel Utiliser ie défilement automatique Q Recherche Utiliger le défilement doux Afficher un clevier virtuel lonique récessaire Vie privée et sécurité Joujours utiliser les touches de navigation pour se déplacer à l'intérieur d'une page Compte Firefox Langer la recherche lors de la saisie de berte Becommander des extensions en cours de navigation. Es savoir plus 🗙 Paramètres réseau \* Extensions at themes Configurer la façon dont Firefox se convecte à inte Paramétres D Assistance de Firefox En bas de page cliquer sur « Paramètres... »

## puis compléter la « Configuration manuelle du proxy »

×

| Detection ugtor          | natique des paramètres de proxy pour ce réseau     |               |                  |
|--------------------------|----------------------------------------------------|---------------|------------------|
| Utiliser les para        | mètres proxy du système                            |               |                  |
| Configuration n          | anuelle du proxy                                   |               |                  |
| Proxy <u>H</u> TTP       | proxy-rectorat.ac-poitiers.fr                      | Port          | 3128             |
|                          | Utiliser ce serveur proxy pour tous les protocoles |               | -                |
| Proxy <u>S</u> SL        |                                                    | P <u>o</u> rt | 0                |
| Proxy <u>F</u> TP        |                                                    | Po <u>r</u> t | 0                |
| Hôte SO <u>C</u> KS      |                                                    | Por <u>t</u>  | 0                |
|                          | SOCKS v4 ( SOCKS v5                                |               |                  |
| Pas de pro <u>x</u> y po | ur                                                 |               |                  |
| localhost, 12            | .0.0.1                                             |               |                  |
|                          |                                                    |               |                  |
| Exemples : .moz          | illa.org, .asso.fr, 192.168.1.0/24                 |               |                  |
| <u>A</u> dresse de con   | figuration automatique du proxy                    |               |                  |
|                          |                                                    | Actu          | ualis <u>e</u> r |
|                          |                                                    |               |                  |

Paramètres de connexion

Si vous avez activé le proxy au niveau des paramètres généraux de windows, vous pouvez simplement cocher la case « utiliser les paramètres proxy de système ».

| onfiguration du serveur p         | proxy pour accéder à Internet            |  |
|-----------------------------------|------------------------------------------|--|
| Pas <u>d</u> e proxy              |                                          |  |
| Détection a <u>u</u> tomatique de | s paramètres de proxy pour ce réseau     |  |
| Utiliser les paramètres pro       | xy du système                            |  |
| Configuration <u>manuelle</u> du  | ı proxy                                  |  |
| Proxy <u>H</u> TTP                | Port                                     |  |
| Ut <u>i</u> liser o               | e serveur proxy pour tous les protocoles |  |
| Proxy <u>S</u> SL                 | Port                                     |  |
| Proxy <u>F</u> TP                 | Po <u>r</u> t                            |  |
|                                   | Port                                     |  |

## Utilisation :

Lors de la navigation sur Internet une authentification sera demandée.

Contacter la plate-forme d'assistance pour connaître les identifiants.